## Nastavení defaultní MAC adresy na routeru Tenda

| r, v menu i         | zanzem zvonne p                    |                                    | in settings .                         |                                               |  |
|---------------------|------------------------------------|------------------------------------|---------------------------------------|-----------------------------------------------|--|
| Tenda               | System Setting                     | 5                                  |                                       | English 🔻   Exi                               |  |
| 🖀 Internet Status   |                                    |                                    |                                       |                                               |  |
| Internet Settings   | <b>4</b> 2                         | 6                                  | ● <                                   |                                               |  |
|                     | LAN IP Settings<br>192.168.0.1     | DHCP Reservation<br>Not Configured | WAN Settings                          | Time Settings                                 |  |
|                     |                                    |                                    |                                       |                                               |  |
| Sleeping Mode       | A                                  |                                    | ₽ <b>₽</b>                            | <u> </u>                                      |  |
| 🗄 USB Application   | Login Password<br>Change the login | Reboot                             | Firmware Upgrade<br>V15.03.2.13_multi | Backup/Restore<br>Backup a file to local host |  |
|                     | password                           | ~                                  |                                       |                                               |  |
| K Advanced Settings | -∿-                                |                                    | ≫                                     | <b>₽</b>                                      |  |
| 💿 System Settings   | System Status<br>Good              | System Log                         | Auto Maintenance<br>Enabled           | Reset<br>Clear all settings of the            |  |
| $\hat{\mathbf{U}}$  |                                    |                                    |                                       | router                                        |  |
|                     |                                    |                                    |                                       |                                               |  |
|                     |                                    |                                    |                                       |                                               |  |
|                     |                                    |                                    |                                       |                                               |  |

1) V menu zařízení zvolíme položku "System Settings".

2) Po kliknutí na volbu "WAN Settings" se otevře okno s možností nastavení portu WAN.

| Tenda                               | System Settings |                            |         | English *   Exit                                        |  |  |
|-------------------------------------|-----------------|----------------------------|---------|---------------------------------------------------------|--|--|
| Enternet Blakes                     |                 |                            |         |                                                         |  |  |
| 🚖 Informét Settings (               |                 |                            |         |                                                         |  |  |
| 🗢 Wireless Settings                 | WAN Settings    |                            |         | × Time Settings                                         |  |  |
| 🤹 Guest Network                     | MTU:            | 1500                       |         | (77)                                                    |  |  |
| <ul> <li>Sleeping Mode</li> </ul>   | WAN Speed       | 1000M auto-negotiation     |         | Backun/Restore                                          |  |  |
| B USB Application                   | MAC Address     | Default                    | -       | citup a file to local hest                              |  |  |
| A 1979                              | 3               | Default MAC Address CORA 3 | 5.08.00 | Kopirovat                                               |  |  |
| <ul> <li>System Settings</li> </ul> |                 |                            |         | Vybrgt vše<br>Hiedat "C8:3A:35:0B:DC:" na webu "Google" |  |  |
|                                     |                 | Save                       |         | Iento rám                                               |  |  |
|                                     |                 |                            |         | Prozkoumat prvek                                        |  |  |
|                                     |                 |                            |         |                                                         |  |  |
|                                     |                 |                            |         |                                                         |  |  |
|                                     |                 |                            |         |                                                         |  |  |
|                                     |                 |                            |         |                                                         |  |  |
|                                     |                 |                            |         |                                                         |  |  |

3) Označíme defaultní MAC adresu a zkopírujeme ji.

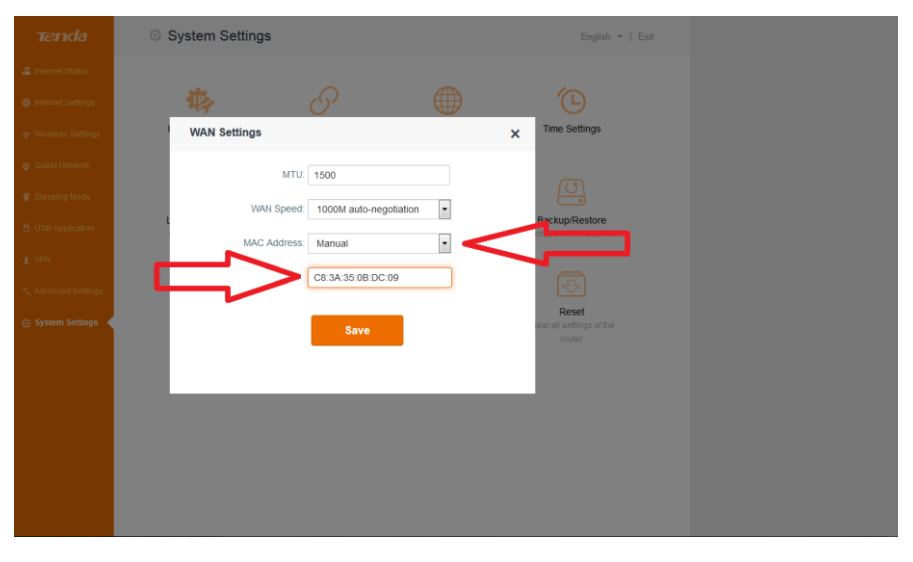

4) V řádku "MAC Address" zvolíme možnost "Manual", a do nově otevřeného políčka vložíme zkopírovanou MAC adresu. Po té klikneme na "Save".